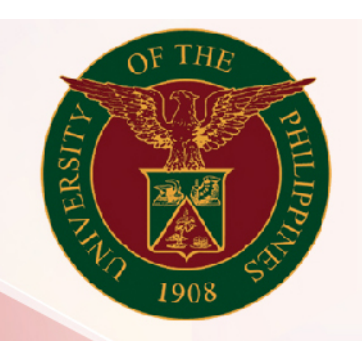

# University of the Philippines

# SPCMIS

Supplies, Procurement, and Campus Management Information System

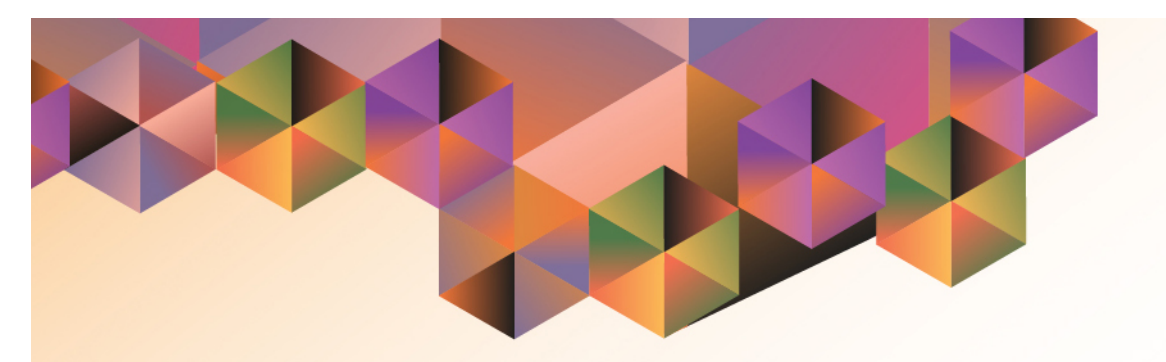

# Final Receiving (Non-Common use)

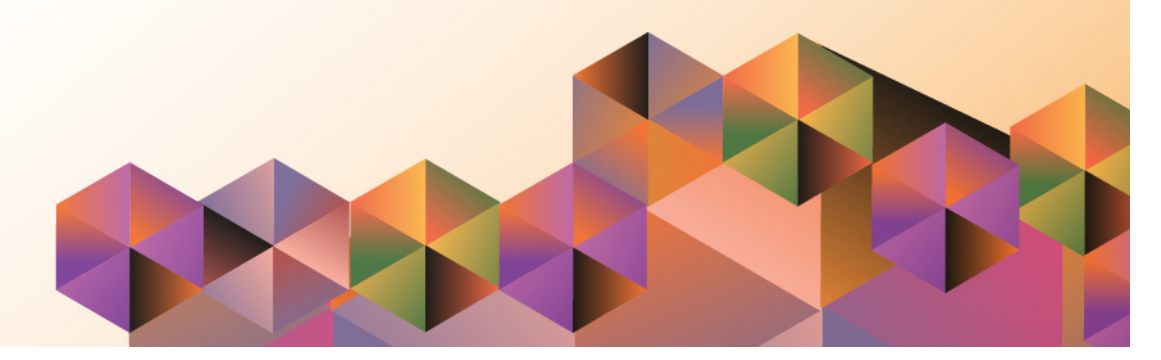

# SPCMIS User Manual iProcurement

Author: Creation Date: Last Updated: Document Ref: Version:

## Approvals:

**Recommending Approval** 

Approved

### 1. DOCUMENT CONTROL

## 1.1 Change Record

| Date             | Author                                                  | Version | Change Reference:        |
|------------------|---------------------------------------------------------|---------|--------------------------|
| 11 February 2014 | Julius Ermitanio&<br>Michael Angelo Soliven             | 1.0     | Initial Issue and review |
| 29 October 2014  | Julius Ermitanio&<br>Michael Angelo Soliven             | 2.0     | Update                   |
| 16 March 2017    | Reah Mae Supnet,<br>Carlo Evangelista &<br>Emmanuel Lim | 3.0     | Update                   |

### 2. Description

| Script ID          | UGSP100330                                                  |
|--------------------|-------------------------------------------------------------|
| Script Name        | Final Receiving (Non-Common use)                            |
| Information System | Supplies, Property and Campus Management Information System |
| Functional Domain  | Inventory                                                   |
| Purpose            |                                                             |
| Data Requirement   |                                                             |
| Dependencies       |                                                             |
| Scenario           |                                                             |
| Author             | Julius Ermitanio, Michael Angelo Soliven,                   |
|                    | Reah Mae Supnet, Carlo Evangelista & Emmanuel Lim           |

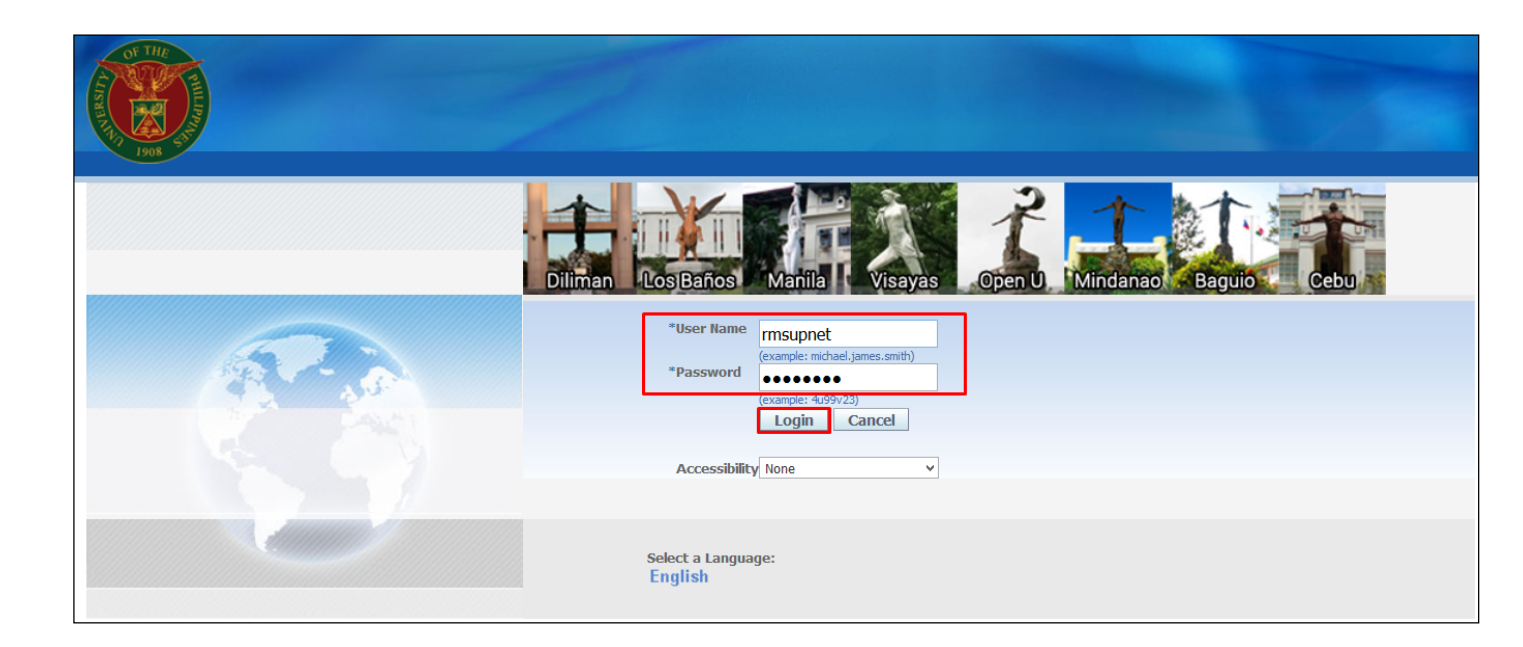

**NOTE:** After signing the IAR, buyer will issue final receipt in the system.

Step 1. Go to uis.up.edu.ph

**Step 2.** Log-in your credentials (e.g.*username*and*password*)

![](_page_6_Picture_1.jpeg)

Step 3. On Main Menu, select *Inventory Manager, UPD*.

![](_page_7_Figure_1.jpeg)

#### Step 4. Select Transactions.

![](_page_8_Figure_1.jpeg)

#### Step 5. Select Receiving.

![](_page_9_Figure_1.jpeg)

Step 6. Select Final Receipts.

![](_page_10_Picture_1.jpeg)

**Step 7.** Click the checkbox then click *Run*.

| 🗢 Find Receiving Transactions (UPD) 📃 🗖 🛛                      | Step 8. Final Receiving                 |
|----------------------------------------------------------------|-----------------------------------------|
| Supplier and Internal Customer                                 | Transactionspage will appear.           |
|                                                                |                                         |
| Operating Unit UP Diliman                                      | To opproh for your initial              |
| Source Type All Receipt 5                                      | receiptyou may enter the:               |
| Purchase Order Release                                         | receiptyou may enter the.               |
| Line Shipment                                                  | - Receipt no. (Receipt field),          |
| Requisition Line Shipment                                      |                                         |
| Supplier Supplier Site                                         | - the <b>PO no.(Purchase Order</b>      |
|                                                                | field)                                  |
| Current Location                                               |                                         |
|                                                                | - or the <b>DR no.</b> (Snipment field) |
| Item Receipt Details Transaction Details Shipments Destination |                                         |
|                                                                |                                         |
| Category                                                       |                                         |
| Description                                                    |                                         |
| Supplier Item                                                  |                                         |
|                                                                |                                         |
| <u>Clear</u> Find                                              |                                         |
|                                                                |                                         |

| Solutions           | - TEST INSTAN                  | CE                           | -                              |                 |                          |                                     |               |
|---------------------|--------------------------------|------------------------------|--------------------------------|-----------------|--------------------------|-------------------------------------|---------------|
| Eile Edit View Fold | ler <u>T</u> ools <u>W</u> ir  | ndow <u>H</u> elp            |                                |                 |                          |                                     |               |
| 闷 🖉 🎸 🛼             | 🎄 🚳 🍪 ·                        | 🌾 i 🔀 🖗                      | ) 🌌 🖂 Í 🎜                      | 🗊 🕘 🖉 🖗         | \$   <b>Q</b>   <b>?</b> |                                     |               |
| Receiving Transac   | tions (UPD)                    |                              |                                |                 |                          |                                     |               |
| Lines               | Details                        | Order Info                   | rmation Outside                | Services        | Currency                 |                                     |               |
| Quantity<br>1       | UOM Quan                       | tity UOM                     | Destination<br>Type<br>Expense | ltem            | Rev                      | Item<br>Description<br>Honda Accord |               |
|                     |                                |                              |                                |                 |                          |                                     |               |
|                     |                                |                              |                                |                 |                          |                                     |               |
|                     |                                |                              |                                |                 |                          |                                     |               |
| o                   | perating Unit<br>Supplier      | UP Diliman<br>AVNET Electron | ics Marketing                  |                 | Re                       | order 24                            |               |
|                     | Description                    | Honda Accord                 |                                |                 | Parent                   | Type Receive                        |               |
| Lis e tra E         | Destination                    | Soliven, Mr. Mich            | iael Angelo Borja-             | Los B:          | Inspe                    | ection Not Inspec                   | ted - Standar |
| Shipment F          | Receiver Note<br>Receiver Note |                              |                                |                 | Current Loc<br>Hazard (  | Class                               |               |
|                     |                                | Lot-Ser                      | ial                            | <u>C</u> ascade | Express                  | [n:                                 | spect         |

**Step 9.** Select a line to be received.

On *Destination Type* it should be *Expense* 

Repeat this step for the succeeding line of items.

| Quantity           | UOM G                                                                    | Secondary<br>Wantity UOM                                                      | Destination                                          | ltem                                   | Rev                                                                              | ltem<br>Description                                                      | r 1                |
|--------------------|--------------------------------------------------------------------------|-------------------------------------------------------------------------------|------------------------------------------------------|----------------------------------------|----------------------------------------------------------------------------------|--------------------------------------------------------------------------|--------------------|
| 1                  |                                                                          |                                                                               | Expense                                              |                                        |                                                                                  | Honda Accord                                                             | T ĀĒĀ              |
| - Öl               |                                                                          |                                                                               |                                                      |                                        |                                                                                  |                                                                          |                    |
|                    |                                                                          |                                                                               |                                                      |                                        |                                                                                  |                                                                          |                    |
|                    |                                                                          |                                                                               |                                                      |                                        |                                                                                  |                                                                          |                    |
|                    |                                                                          |                                                                               |                                                      |                                        |                                                                                  |                                                                          |                    |
|                    |                                                                          |                                                                               |                                                      |                                        | LL                                                                               |                                                                          |                    |
|                    |                                                                          |                                                                               |                                                      |                                        |                                                                                  |                                                                          |                    |
|                    |                                                                          |                                                                               |                                                      |                                        |                                                                                  |                                                                          |                    |
|                    |                                                                          |                                                                               | (4)                                                  | 0000000                                |                                                                                  |                                                                          |                    |
|                    |                                                                          | [                                                                             | •                                                    |                                        |                                                                                  |                                                                          |                    |
|                    | Operating L                                                              | nit UP Diliman                                                                |                                                      |                                        | Recei                                                                            | ipt 7                                                                    |                    |
|                    | Operating U<br>Suppl                                                     | init UP Diliman<br>ier AVNET Ele                                              | Ctronics Marketing                                   |                                        | Recei<br>Orc                                                                     | ipt 7<br>der 24                                                          |                    |
|                    | Operating U<br>Suppl<br>Descript<br>Destinat                             | init UP Diliman<br>ier A√NET Ele<br>ion Honda Acco                            | [◀]<br>ctronics Marketing<br>rd<br>Michael Angelo Bo | vija-Los B:                            | Recei<br>Orc<br>Parent Ty<br>Inspecti                                            | ipt 7<br>Jer 24<br>pe Receive<br>on Not Inspecte                         | P                  |
| Header             | Operating L<br>Suppl<br>Descript<br>Destinat<br>Receiver N               | Init UP Diliman<br>ier AVNET Ele<br>ion Honda Acco<br>ion Soliven, Mr.        | [◀]<br>ctronics Marketing<br>rd<br>Michael Angelo Bo | inja-Los B:                            | Recei<br>Orc<br>Parent Ty<br>Inspecti<br>Current Locati                          | ipt 7<br>der 24<br>pe Receive<br>on Not Inspecte<br>on Los Banos         | P<br>ed - Standard |
| Header             | Operating U<br>Suppl<br>Descript<br>Destinat<br>Receiver N<br>Receiver N | Init UP Diliman<br>ier AVNET Ele<br>ion Honda Acco<br>ion Soliven, Mr.<br>ote | [◀]<br>ctronics Marketing<br>rd<br>Michael Angelo Bo | nja-Los B;                             | Recei<br>Orc<br>Parent Ty<br>Inspecti<br>Current Locati<br>Hazard Cla            | ipt 7<br>der 24<br>pe Receive<br>on Not Inspecte<br>on Los Banos         | ed - Standar       |
| Header             | Operating L<br>Suppl<br>Descript<br>Destinat<br>Receiver N<br>Receiver N | Init UP Diliman<br>ier AVNET Ele<br>Honda Acco<br>ion Soliven, Mr.<br>ote     | 【◀】<br>ctronics Marketing<br>rd<br>Michael Angelo Bo | rja-Los B;                             | Recei<br>Orc<br>Parent Ty<br>Inspecti<br>Current Locati<br>Hazard Cla            | ipt 7<br>der 24<br>pe Receive<br>ion Not Inspecte<br>ion Los Banos<br>ss | ed - Standar       |
| Header<br>Shipment | Operating U<br>Suppl<br>Descript<br>Destinat<br>Receiver N<br>Receiver N | Init UP Diliman<br>AVNET Ele<br>Honda Acco<br>ion Soliven, Mr.<br>ote<br>Dote | Ctronics Marketing<br>rd<br>Michael Angelo Bo        | voocoooooooooooooooooooooooooooooooooo | Recei<br>Orc<br>Parent Ty<br>Inspecti<br>Current Locati<br>Hazard Cla<br>Express | ipt 7<br>der 24<br>pe Receive<br>on Not Inspecte<br>on Los Banos<br>ss   | ed - Standar       |

Step 10. Click Save button (

Confirmation of saved transaction below.

#### **Result Information:**

#### **Expected Results:**

Full / partial item/s received.

DISCLAIMER: The screenshots in this document are for illustration purposes only and may not be the same as the final user interface.